- To Register for Officiating Clinics:
- Go to <u>www.hoavb.org</u>. Hover over the registration tab and click the "Returning Members (Webpoint)" button.

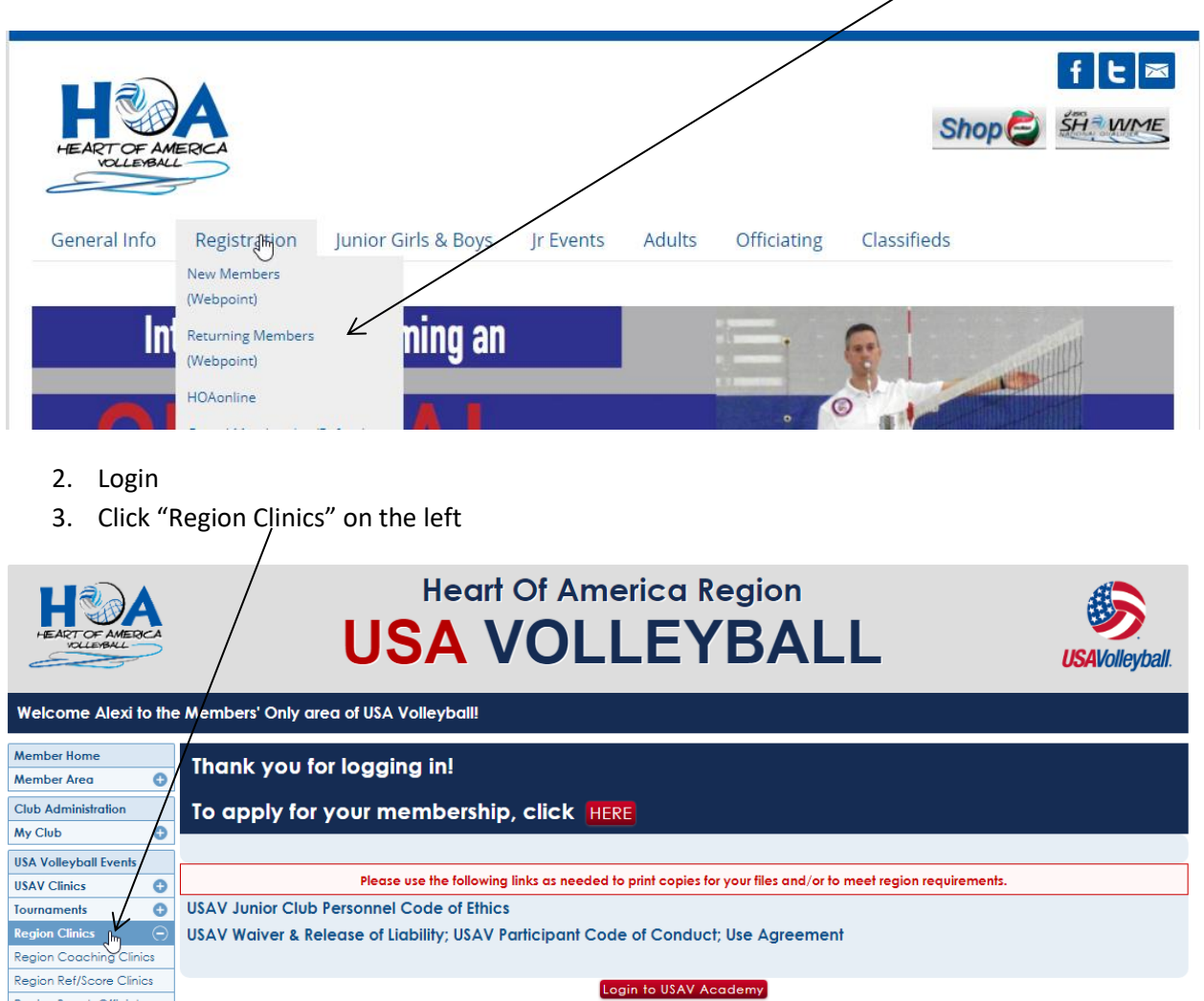

4. Choose your clinic

Region Beach Official

- a. 14 and younger players HA19\_141 2018-19 JR 14 & Under Players Officiating Clinic
- b. 15 & older players HA19\_151 2018-19 JR Players 15 & Over Officiating Clinic
- c. 15s that completed the 14 & under clinics last year HA19\_145 JR Players OPTIONAL First Referee Clinic
- 5. Click the "+Participant Registration" button next to the appropriate clinic

| September 2018                                                                                      |                                               |
|----------------------------------------------------------------------------------------------------|-----------------------------------------------|
| Sep 1 THA19_201 2018-19 FULL JR Coaches Officiating Clinic<br>(USAV Academy, AP)<br>Aug 1<br>2019   | Q 🞓 Details + Participant Registration        |
| Sep 1<br>2018 Clinic<br>Aug 1<br>2019 (USAV Academy, AP)                                            | Q 🕿 Details + Participant Registration        |
| Sep 10 THA19_141 JR 14 & Under Players Officiating Clinic<br>(Kansas City, KS)<br>Jul 1<br>2019     | Q 🕿 Details + Participant Registration        |
| Sep 10 The HA19_145 JR Players OPTIONAL- First Referee Clinic<br>(Kansas City, KS)<br>Jun 1<br>2019 | Q 🕿 Details + Participant Registration        |
| Sep 10 THA19_151 JR 15 & Over Players Officiating Clinic<br>2018 (Kansas City, KS)<br>Jun 1<br>2019 | <b>Q</b> 🞓 Details + Participant Registration |

- 6. Verify your information. Click "Submit".
- Click the button that says "USAV Academy". This will take you to the classes you need to view. Press the Blue GO circle until all classes are marked as "Completed" and your certificate is unlocked.